## Parent Infinite Campus Account Set Up

Account set up must be done on a laptop or desktop computer. Only legal parent/guardian in IC should create account. After the account is created it can be accessed on the phone.

1)Copy and paste the web address below to set your account up. This address is specific to Newton County Schools and cannot be found by Googling Infinite Campus or using a link from another school district.

https://campus.newton.k12.ga.us/campus/portal/parents/ newton.jsp

| finite<br>Campus                                                       | simple powerfu                                                                                                    |
|------------------------------------------------------------------------|----------------------------------------------------------------------------------------------------|
|                                                                        | Campus Pare                                                                                                    |
| Newton County Schools Parent Username                                  | Announcements                                                                                                    |
| Password                                                               | 1. NOTE TO PARENTS: TO CREATE YOUR PARENT PORTAL ACCOUNT please click HERE<br>and enter the appropriate student information. You will then see your 32-digit Activation Key.                                                                                          |
| Log In                                                                 | Copy and paste this number into the "Activation Link" Please contact your child's school if<br>you are unable to create or access your account. Watch a 3 minute How To: video.                                                                                       |
| Forgot Password? Forgot Username? Help 2<br>Log in to Campus Student k | 2. NOTE TO STUDENTS: It is recommended that you log in to Student Portal via My<br>LaunchPad https://launchpad.classlink.com/newtonga However, If you want to continue to<br>log on here, please use the same username and password that you use to log into a school |
| or                                                                     | computer. If you use the mobile app, you will also need to log into the app with the same<br>username and password that you use to log into a school computer.                                                                                                    |
|                                                                        |                                                                                                    |

2) Enter your student's social security number and birthdate, as shown below. If you have multiple students, you only need to enter one of them. All your students will be visible in your Infinite Campus account after it is set up.

|                              | Campus Portal |
|------------------------------|---------------|
| Student First Name           |               |
| Student Last Name            |               |
| Grade Level (in 2023)        |               |
| РК 🔹                         |               |
| Student Number               |               |
| Last 4 Digits of Student SSN |               |
| Student Birthdate            |               |
| Ē                            |               |
| Out-st                       |               |

3)On the following screen, confirm your parent name and write down or "copy" the GUID number that you'll see, as indicated in the example below. You will need this number in step 6. Then click "Manually Enter Activation Key"

| Infinite<br>Campu                              | Parent Portal Activation                                                                                                    |
|------------------------------------------------|----------------------------------------------------------------------------------------------------|
|                                                | Campus Portal                                                                                                    |
| Name<br>VT<br>Parent name will<br>appear here. | Username/Activation Key GUID: You will see here a long series of letters, numbers and dashes. This is your GUID number, also known as the Activation Key. You will need it for use in step 6 so write it down exactly as it appears or use the "copy" function on your computer. Manually Enter Activation Key |

4) Now you will be on the NCSS Infinite Campus login screen. Choose "Campus Parent," as shown below.

| inite<br>Can | npus                  |
|--------------|-----------------------|
| 1            | Newton County Schools |
| Logir        | 10                    |
|              | Campus Stadent        |
| _            | or                    |
|              | Campus Parent         |
|              |                       |

5)On the next screen, choose "New User," as shown below.

| Parent Username  |                      |
|------------------|----------------------|
| Password         |                      |
|                  | Log In               |
| Forgot Password? | Forgot Usemame? Help |
| Log in to        | Campus Student       |

6)On the following screen, type in the number that you copied or wrote down from **step 3** above. You will need to include all

letters, numbers and dashes. The letters should all be capitalized. Click "Submit" to move to the next screen.

| New Us                    | ser?                                                                                                    |
|---------------------------|----------------------------------------------------------------------------------------------------|
| Activate yo<br>you by you | our Campus Portal account by entering the activation key sent to<br>r district.                                                                           |
| lf you do n               | ot have an activation key, please contact your district to obtain                                                                                         |
| one.<br>Activation K      | Type in your Activation Key from step 3 in the space<br>you'll see below. Make sure it is accurate, including<br>all numbers, dashes and capital letters. |
| 1                         |                                                                                                    |
|                           | Submit                                                                                                    |
|                           | Back to Login                                                                                                    |

7)On the following screen, choose a username and password for yourself and write it down for safe keeping. Be sure to click "Submit" to save it.

| Vercome V I You will see | your parent name here. |
|--------------------------|------------------------|
| Password *               |                        |
| Confirm Password *       |                        |
| Password Strength        |                        |
|                          | Submit                 |

8) The screen below will confirm your account creation. Click "Back to Login" to use your new Username and Password to log in. You will be taken to the link for logging in, NOT the same one in step 1.

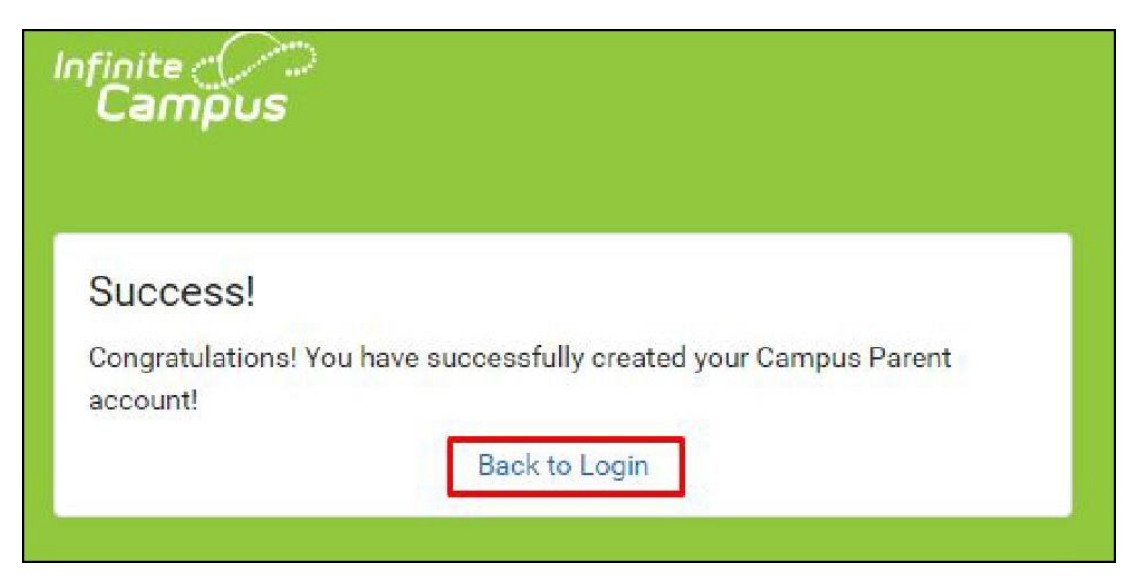

9)Log in to Infinite Campus and set up your security email. Please use the email address you used to register with NCSS.

| et Email                                                |                                                              |
|---------------------------------------------------------|--------------------------------------------------------------|
| You are required to set an account security email.      | autity purposes. An ampil will be post to vorify the observe |
| Please effier the email address that can be used for se | curity purposes. An email will be sent to verify the change  |
| New Account Security Email                              |                                                              |
| Enter the parent email address                          |                                                              |
| Confirm New Account Security Email                      |                                                              |
| Re-enter same parent email address                      |                                                              |
| Enter Campus Password                                   | click "course have been about                                |
| Enter your newly created password                       | all the information on this page                             |
| Log Off Save                                            | 🖌                                                            |
|                                                         |                                                              |

Congratulations! This completes your account set up and you should have access to your student's schedule, grades, family contact information, and much more!